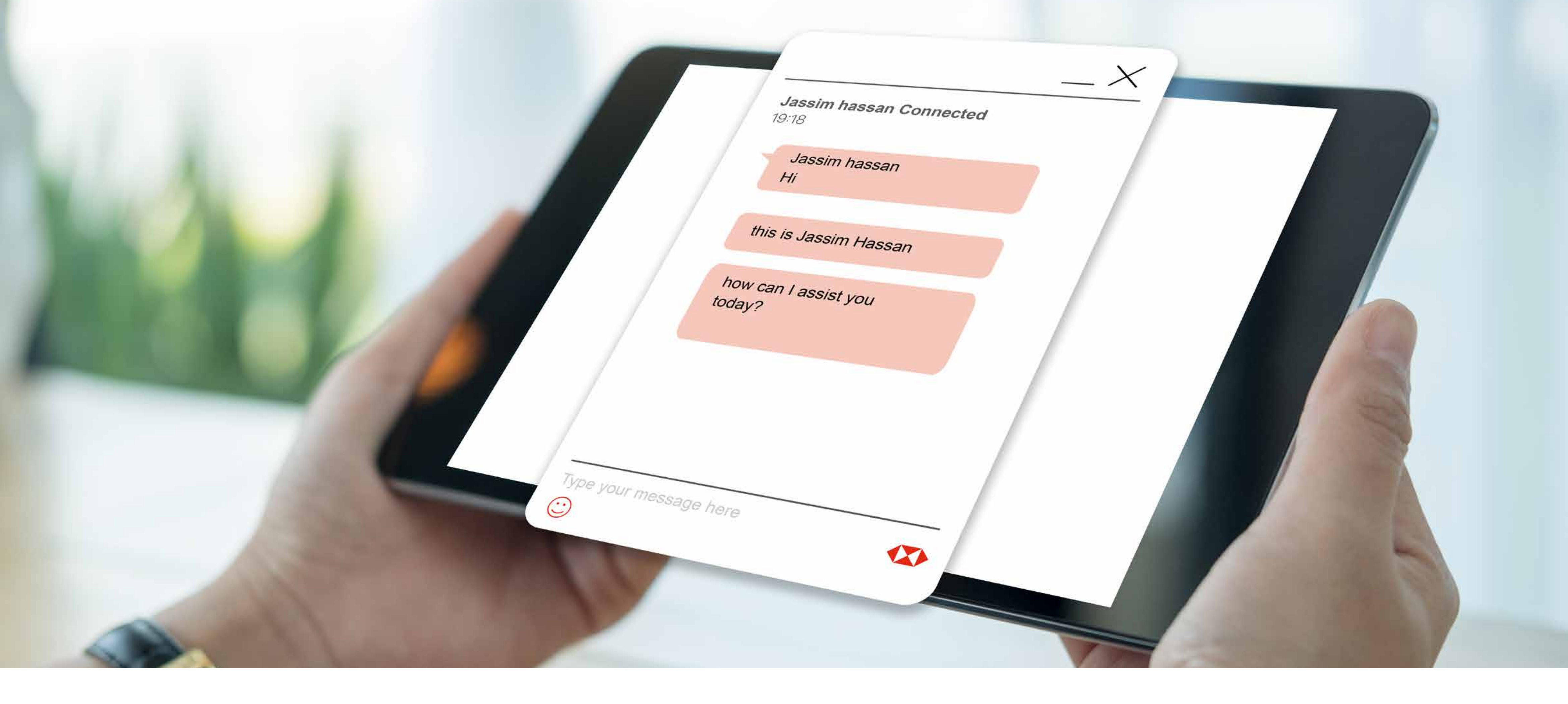

## **Contact us on SABBNet**

Contact us directly with customer support through the new live chat feature from SABB

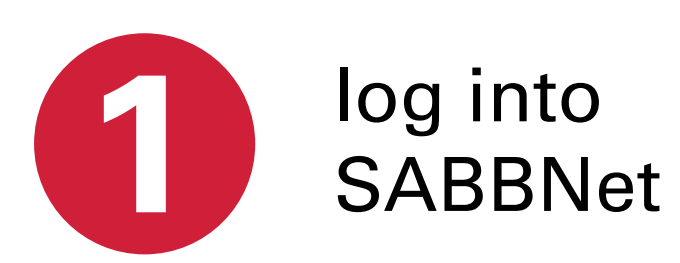

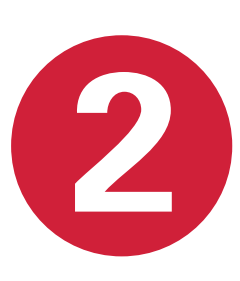

From the main menu click on "My Personal File" and choose "Send a Message"

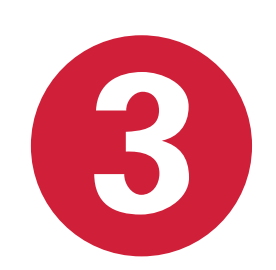

Click on the "Live Chat" icon

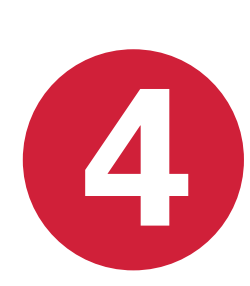

You can now chat with one of our employees at the bottom of the screen